## **Viewing Invoices**

Last Modified on 02/02/2024 11:17 am CST

Exciting news! Our ConnectBooster Support documentation is moving to a new location. Be sure to bookmark the new link below.

## https://help.cb.kaseya.com/help/Content/0-HOME/Home.htm

The summary of an invoice can be viewed from multiple areas including Invoice History, Open Invoices, AutoPay Approval, among other places. Details on an invoice summary include:

- Due Date
- Total
- Open Balance
- Purchase Order #
- Transaction Date
- Invoice attributes including if the invoice is pending payment, has a scheduled payment, or meets criteria for an AutoPay rule
- A summary of payments applied to the invoice
- A description of matching AutoPay rules

Actions available on an invoice summary include:

• Pay (shown when there is a remaining balance on the invoice)

| QB21008 | сомрану<br>Ponderosa Ranch                                                                                                    |
|---------|----------------------------------------------------------------------------------------------------|
| X 🗖 Z   | DUE DATE         TOTAL         BALANCE           02-19-2022         \$1,075.00         \$1,075.00           TRAN. DATE         PO#           01-20-2022         - |
| Summary | Email Comment                                                                                                    |

## AUTOPAY

AutoPay when Invoice Item Descriptions Contains Managed Services

| Amount   | Transaction Date |   |
|----------|------------------|---|
| \$6.00   | 05-24-2023       | Ö |
| \$2.00   | 05-24-2023       | Ö |
| \$2.00   | 05-24-2023       | Ö |
| \$6.00   | 05-24-2023       | Ö |
| \$201.00 | 05-24-2023       | Ö |

| Т | R | A | Ν | s | A | С | т | I | 0 | Ν | s |  |
|---|---|---|---|---|---|---|---|---|---|---|---|--|
|   |   |   |   |   |   |   |   |   |   |   |   |  |

| Cancel | <ul> <li>View</li> </ul> | 🖃 Pay |
|--------|--------------------------|-------|
|        |                          |       |

• View - Shows a rendering of the invoice based on the Invoice Image Data setting in the Billing configuration

| QB21008 | сомрану<br>Ponderosa Ranch                                                                 |
|---------|--------------------------------------------------------------------------------------------|
| X 🗖 Z   | DUE DATE TOTAL BALANCE<br>02-19-2022 \$1,075.00 \$1,075.00<br>Tran. date po#<br>01-20-2022 |
| Summary | Email Comment                                                                              |

## AUTOPAY

AutoPay when Invoice Item Descriptions Contains Managed Services

| Amount   | Transaction Date |        |
|----------|------------------|--------|
| \$6.00   | 05-24-2023       | $\Box$ |
| \$2.00   | 05-24-2023       | Ö      |
| \$2.00   | 05-24-2023       | Ö      |
| \$6.00   | 05-24-2023       | Ö      |
| \$201.00 | 05-24-2023       | Ö      |
|          |                  |        |

TRANSACTIONS

Cancel

🚍 Pay

O View

• Email Invoice (tenant administrators) - An invoice notification will be sent to the company's Default Contacts with the ability to add additional recipients not listed as a default contact. This email uses the Invoice Notification template found in the Organization Emails configuration.

| QB21008 | сомрану<br>Ponderosa Ranch                                                                   |
|---------|----------------------------------------------------------------------------------------------|
| & 🗖 2   | DUE DATE TOTAL BALANCE<br>02-19-2022 \$1,075.00 \$1,075.00<br>TRAN. DATE PO#<br>01-20-2022 — |
| Summary | Email Comment                                                                                |
|         | Email Invoice                                                                                |

• View Email History (tenant administrators) - View all email history associated to the invoice -- Invoice Notifications, Account Summary, etc.

| QB21008 | Por                             | <b>company</b><br>nderosa Rano | ch                           |
|---------|---------------------------------|--------------------------------|------------------------------|
|         | <b>DUE DATE</b><br>02-19-2022   | <b>total</b><br>\$1,075.00     | <b>BALANCE</b><br>\$1,075.00 |
|         | <b>TRAN. DATE</b><br>01-20-2022 | P0#<br>                        |                              |
| Summary | Email Com                       | iment                          |                              |

| Ē                      | Email Invoice                     |        |
|------------------------|-----------------------------------|--------|
| 05-14-2023<br>08:01 PM | Invoice Notification              | ~      |
| 04-14-2023<br>08:00 PM | Invoice Notification              | ~      |
| 03-22-2023<br>08:01 PM | Invoice QB21008 is 397 Days Pas   | ~      |
| 03-14-2023<br>08:01 PM | Invoice Notification              | ~      |
| 03-01-2023<br>10:45 AM | New Scheduled Transaction for \$  | ~      |
| 02-01-2023<br>12:28 PM | New Scheduled Transaction for \$: | ~      |
| 12-14-2022<br>07:00 PM | Invoice Notification              | ~      |
| 04-29-2022<br>03:11 PM | New Scheduled Transaction for \$: | ~      |
| 03-30-2022<br>02:37 PM | New Scheduled Transaction for \$  | ~      |
| 03-18-2022<br>02:18 PM | New Scheduled Transaction for \$: | $\sim$ |

• Comment Tab: The comment tab can be used by your clients should they have a question on a particular invoice. NOTE: ConnectBooster is not a two-way form of communication, so you will not be able to reply to your clients through the portal and these comments will **NOT** be stored. It is just a way to get the conversation started should questions come up on your client side.

| QB21008        | Ρ                                                | <b>сомрану</b><br>onderosa Ran                  | ch                    |
|----------------|--------------------------------------------------|-------------------------------------------------|-----------------------|
| & 🗖 S          | DUE DATE<br>02-19-2022<br>TRAN. DAT<br>01-20-202 | тотац<br>\$1,075.00<br>е ро <del>;</del><br>2 — | BALANCE<br>\$1,075.00 |
| Summary        | Email Co                                         | mment                                           |                       |
| Leav           | ve A Comment                                     |                                                 |                       |
| Add a comment. |                                                  |                                                 | 4                     |
| Sub            | omit Comment                                     |                                                 |                       |
|                | Cancel                                           | ⊘ View                                          | 🗔 Pay                 |
|                |                                                  |                                                 |                       |

The recipients of these notifications are managed under Configurations + Internal Settings + Notifications.